# Résolution des problèmes audio liés au réseau sur les commutateurs Catalyst 9000

## Table des matières

Introduction Exigences Composants utilisés Informations générales Diagramme du réseau Analyse de capture Dépannage Son instable Son unidirectionnel Informations connexes

# Introduction

Ce document décrit comment dépanner les problèmes audio liés au réseau dans un environnement de voix sur IP (VoIP).

#### Exigences

Cisco vous recommande de prendre connaissance des rubriques suivantes :

- QoS
- Réseaux VoIP
- SPAN (Analyseur de port de commutation)
- Wireshark

#### Composants utilisés

Les informations contenues dans ce document sont basées sur les versions de matériel et de logiciel suivantes :

- Catalyst 9200
- Catalyst 9300
- Catalyst 9400
- Catalyst 9500
- Catalyst 9600

The information in this document was created from the devices in a specific lab environment. All of the devices used in this document started with a cleared (default) configuration. Si votre réseau est en ligne, assurez-vous de bien comprendre lâ $\in$ <sup>TM</sup>incidence possible des commandes.

# **Informations générales**

Dans une infrastructure VoIP, la qualité de l'audio peut être affectée par des problèmes liés au réseau, dont les symptômes incluent :

- Intervalles intermittents dans la voix ou le son instable.
- Audio unidirectionnel.
- Non pas isolée pour un seul utilisateur, mais pour un groupe d'utilisateurs qui ont des caractéristiques communes, comme le partage du même VLAN ou le partage du même commutateur d'accès.

Afin de résoudre les problèmes liés au réseau, il est important d'avoir une topologie claire de la source à la destination des paquets vocaux. Le diagnostic du problème peut commencer à nâ€<sup>TM</sup>importe quel point du réseau où les paquets vocaux sont commutés ou routés. Toutefois, il est recommandé de commencer le dépannage au niveau de la couche dâ€<sup>TM</sup>accès et de passer à la couche de routage.

#### Diagramme du réseau

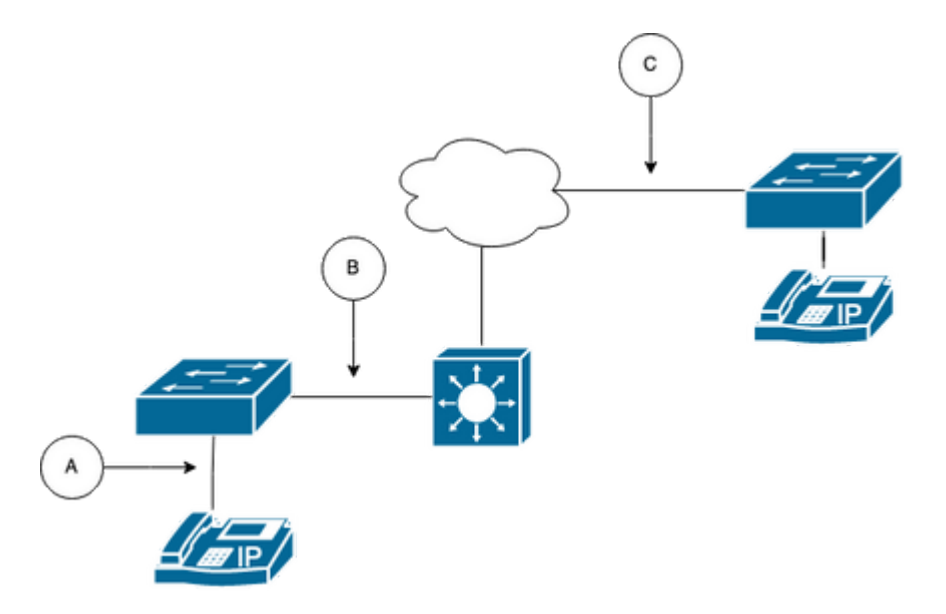

Sélectionnez un point de capture dans le tracé. Il peut s'agir de A (le plus proche d'un téléphone IP), B (avant le routage), C (le plus proche de la destination).

La capture SPAN est normalement prise dans les deux sens (TX et RX) afin d'identifier les deux côtés de la conversation et d'extraire l'audio respectif, ainsi que d'autres variables telles que la gigue, ou la perte de paquets, de la capture pour une analyse ultérieure.

Après avoir déterminé le point de capture, configurez la fonctionnalité SPAN sur le commutateur.

```
<#root>
Switch(config)#
monitor session 1 source interface Gig1/0/1 both
Switch(config)#
monitor session 1 destination interface Gig1/0/6 encapsulation replicate
Switch#
show monitor session all
Session 1
------
Type : Local Session
Source Ports :
Both : Gi1/0/1
```

Lancez un appel test pour capturer le flux audio à partir du point de capture choisi sur un PC/ordinateur portable avec Wireshark.

# Analyse de capture

1. Ouvrez la capture de paquets effectuée à lâ€<sup>TM</sup>aide de Wireshark et accédez à**Statistiques** > **Conversations**. Recherchez la conversation audio en fonction de l'adresse IP des périphériques concernés (source et destination du téléphone IP).

| w  | Go     | Capture | Analyze  | Statistics   | Telephony       | Wireless | Tools                                                                           | Help   |         |             |            |
|----|--------|---------|----------|--------------|-----------------|----------|---------------------------------------------------------------------------------|--------|---------|-------------|------------|
|    |        |         |          | Capture File | e Properties    |          | \.<br>\.<br>\.<br>\.<br>\.<br>\.<br>\.<br>\.<br>\.<br>\.<br>\.<br>\.<br>\.<br>\ |        | 📕 Testl | PPhoneGi302 | 5.pcap     |
|    |        | Source  | 9        | Resolved A   | ddresses        |          |                                                                                 | ificat | ion     | Protocol    | Frame leng |
| 17 | :30:5  | 5 10.2  | 01.38.14 | Protocol Hi  | erarchy         |          |                                                                                 | a10    | (31248) | UDP         | 21         |
| 17 | :30:5  | 5 10.2  | 01.38.14 | Conversatio  | ons             |          |                                                                                 | a1b    | (31259) | UDP         | 21         |
| 17 | :30:5  | 5 10.2  | 01.38.14 | Endpoints    |                 |          |                                                                                 | a24    | (31268) | UDP         | 21         |
| 17 | :30:5  | 5 10.2  | 01.38.14 | Packet Len   | gths            |          |                                                                                 | a38    | (31288) | UDP         | 21         |
| 17 | :30:5  | 5 10.2  | 01.38.14 | I/O Graphs   |                 |          |                                                                                 | a49    | (31305) | UDP         | 21         |
| 17 | :30:5  | 5 10.2  | 01.38.14 | Service Res  | sponse Time     |          | ,                                                                               | a57    | (31319) | UDP         | 21         |
| 17 | :30:5  | 5 10.2  | 01.38.14 | Jervice Kea  | sponse nine     |          |                                                                                 | a58    | (31320) | UDP         | 21         |
| 17 | :30:5  | 5 10.2  | 01.38.14 | DHCP (BOO    | OTP) Statistic: | s        |                                                                                 | a61    | (31329) | UDP         | 21         |
| 17 | :30:5  | 5 10.2  | 01.38.14 | NetPerfMet   | ter Statistics  |          |                                                                                 | a65    | (31333) | UDP         | 21         |
| 17 | :30:5  | 5 10.2  | 01.38.14 | ONC-RPC      | Programs        |          |                                                                                 | a77    | (31351) | UDP         | 21         |
| 17 | :30:5  | 5 10.2  | 01.38.14 | 29West       |                 |          | ,                                                                               | a8b    | (31371) | UDP         | 21         |
| 17 | . 20.1 | 10.2    | 01 20 1. | 2011030      |                 |          |                                                                                 | 204    | (21200) | UDD         | 21         |

2. Normalement, les flux audio sont transportés par le protocole UDP, et la plupart du temps, ils ne sont pas décodés dans le format approprié pour Wireshark pour extraire lâ€<sup>TM</sup>audio qui y est incorporé. Ensuite, l'étape suivante consiste à décoder le flux UDP au format audio, par défaut RTP est utilisé. Cliquez avec le bouton droit sur n'importe quel paquet du flux, puis cliquez sur **Decode as**.

|     | 🔳 🙇 (                                  | ۲                                                                         |                                                              | 🗙 🖸                                                                       | ۹ 🔶 🏓                                                                                                 |                                               | ⊻ 🗔 🔳                                                                                          | e. e. e. 🎹                                                                                                    |                               |
|-----|----------------------------------------|---------------------------------------------------------------------------|--------------------------------------------------------------|---------------------------------------------------------------------------|----------------------------------------------------------------------------------------------------|-----------------------------------------------|------------------------------------------------------------------------------------------------|----------------------------------------------------------------------------------------------------|-------------------------------|
| , i | o.addr==10.201.                        | 38.140 && i                                                               | p.addr==                                                     | 239.0.1.11                                                                |                                                                                                    |                                               |                                                                                                |                                                                                                    |                               |
| No. |                                        | Arrival Tim                                                               | ie                                                           |                                                                           | Source                                                                                                |                                               | Destination                                                                                    | Identification                                                                                                    | Proto                         |
| Г   | 29                                     | Feb 21,                                                                   | 2023                                                         | 17:30:5                                                                   | 10.201.38.1                                                                                           | 140                                           | 239.0.1.11                                                                                     | 0x7a10 (31248)                                                                                                    | UDP                           |
|     | 32<br>34<br>38<br>39<br>40             | Feb 21,<br>Feb 21,<br>Feb 21,<br>Feb 21,<br>Feb 21,                       | 2023<br>2023<br>2023<br>2023<br>2023<br>2023                 | 17:30:5<br>17:30:5<br>17:30:5<br>17:30:5<br>17:30:5                       | 10.201.38.1<br>10.201.38.1<br>10.201.38.1<br>10.201.38.1<br>10.201.38.1                               | 140<br>140<br>140<br>140<br>140               | 239.0.1.11<br>239.0.1.11<br>239.0.1.11<br>239.0.1.11<br>239.0.1.11<br>239.0.1.11               | Mark/Unmark Packet<br>Ignore/Unignore Packet<br>Set/Unset Time Reference<br>Time Shift<br>Packet Comments                    | 米M 2<br>米D 2<br>米T 2<br>ひ米T 2 |
|     | 41<br>42<br>43<br>48<br>51<br>52<br>53 | Feb 21,<br>Feb 21,<br>Feb 21,<br>Feb 21,<br>Feb 21,<br>Feb 21,<br>Feb 21, | 2023<br>2023<br>2023<br>2023<br>2023<br>2023<br>2023<br>2023 | 17:30:5<br>17:30:5<br>17:30:5<br>17:30:5<br>17:30:5<br>17:30:5<br>17:30:5 | 10.201.38.1<br>10.201.38.1<br>10.201.38.1<br>10.201.38.1<br>10.201.38.1<br>10.201.38.1<br>10.201.38.1 | 140<br>140<br>140<br>140<br>140<br>140<br>140 | 239.0.1.11<br>239.0.1.11<br>239.0.1.11<br>239.0.1.11<br>239.0.1.11<br>239.0.1.11<br>239.0.1.11 | Edit Resolved Name<br>Apply as Filter<br>Prepare as Filter<br>Conversation Filter<br>Colorize Conversation<br>SCTP<br>Follow | • • •                         |
|     | 54<br>55<br>56<br>57<br>58             | Feb 21,<br>Feb 21,<br>Feb 21,<br>Feb 21,<br>Feb 21,                       | 2023<br>2023<br>2023<br>2023<br>2023                         | 17:30:5<br>17:30:5<br>17:30:5<br>17:30:5<br>17:30:5                       | 10.201.38.1<br>10.201.38.1<br>10.201.38.1<br>10.201.38.1                                              | 140<br>140<br>140<br>140                      | 239.0.1.11<br>239.0.1.11<br>239.0.1.11<br>239.0.1.11<br>239.0.1.11                             | Copy<br>Protocol Preferences<br>Decode As<br>Show Packet in New Windo                                                        |                               |

3. Recherchez la colonne **Current** et choisissez RTP. Cliquez sur **OK**.

| • | •        |       |                  |         | Wireshark · I | Decode As. |            |               |        |            |         |                |
|---|----------|-------|------------------|---------|---------------|------------|------------|---------------|--------|------------|---------|----------------|
| [ | Field    | Value | Туре             | Default | Current       |            |            |               |        |            |         |                |
|   | UDP port | 20764 | Integer, base 10 | (none)  | RTP           |            |            |               |        |            |         |                |
|   |          |       |                  |         |               |            |            |               |        |            |         |                |
|   |          |       |                  |         |               |            |            |               |        |            |         |                |
|   |          |       |                  |         |               |            |            |               |        |            |         |                |
|   |          |       |                  |         |               |            |            |               |        |            |         |                |
|   |          |       |                  |         |               |            |            |               |        |            |         |                |
|   |          |       |                  |         |               |            |            |               |        |            |         |                |
|   |          |       |                  |         |               |            |            |               |        |            |         |                |
|   |          |       |                  |         |               |            |            |               |        |            |         |                |
|   |          |       |                  |         |               |            |            |               |        |            |         |                |
|   |          |       |                  |         |               |            |            |               |        |            |         |                |
|   |          |       |                  |         |               |            |            |               |        |            |         |                |
|   |          |       |                  |         |               |            |            |               |        |            |         |                |
|   |          |       |                  |         |               |            |            |               |        |            |         |                |
|   |          |       |                  |         |               |            |            |               |        |            |         |                |
|   |          |       |                  |         |               |            |            |               |        |            |         |                |
|   | + -      | ъ     | 50               |         |               |            | /Users/lar | iasca/.config | g/wire | eshark/dec | ode_as_ | <u>entries</u> |
|   | Help     | Сору  | from             |         |               |            |            | Save          |        | Cancel     |         | ок             |

Wireshark décode lâ€<sup>™</sup>ensemble du flux UDP en RTP et nous pouvons maintenant analyser son contenu.

|       |        | 2      | ۲      |         |        | 3 🗙         | ٩     | ۰    | ۲    | ۲  | ٠ | ≛ |         |        | æ, | Q, |           | ••      |          |              |          |       |        |
|-------|--------|--------|--------|---------|--------|-------------|-------|------|------|----|---|---|---------|--------|----|----|-----------|---------|----------|--------------|----------|-------|--------|
| l ip. | addr== | 10.201 | 38.140 | ) && ip | addr=: | =239.0.1.11 |       |      |      |    |   |   |         |        |    |    |           |         |          |              |          |       |        |
| No.   |        |        | Arriva | al Time | 9      |             | Sou   | rce  |      |    |   |   | Destina | ation  |    | lo | lentifica | ation   | Protocol | Frame length | Info     |       |        |
| F     |        | 29     | Feb    | 21,     | 2023   | 17:30:5.    | . 10. | 201. | 38.1 | 40 |   |   | 239.0   | 0.1.11 |    | 0  | x7a10     | (31248) | RTP      | 218          | PT=ITU-T | G.711 | . PCMU |
|       |        | 32     | Feb    | 21,     | 2023   | 17:30:5.    | . 10. | 201. | 38.1 | 40 |   |   | 239.0   | 0.1.11 |    | 0  | x7a1b     | (31259) | RTP      | 218          | PT=ITU-T | G.711 | PCMU   |
|       |        | 34     | Feb    | 21,     | 2023   | 17:30:5.    | . 10. | 201. | 38.1 | 40 |   |   | 239.6   | 0.1.11 |    | 6  | x7a24     | (31268) | RTP      | 218          | PT=ITU-T | G.711 | PCMU   |
|       |        | 38     | Feb    | 21,     | 2023   | 17:30:5.    | . 10. | 201. | 38.1 | 40 |   |   | 239.0   | 0.1.11 |    | 0  | x7a38     | (31288) | RTP      | 218          | PT=ITU-T | G.711 | PCMU   |
|       |        | 39     | Feb    | 21,     | 2023   | 17:30:5.    | . 10. | 201. | 38.1 | 40 |   |   | 239.0   | 0.1.11 |    | 0  | x7a49     | (31305) | RTP      | 218          | PT=ITU-T | G.711 | PCMU   |
|       |        | 40     | Feb    | 21,     | 2023   | 17:30:5.    | . 10. | 201. | 38.1 | 40 |   |   | 239.6   | 0.1.11 |    | 0  | x7a57     | (31319) | RTP      | 218          | PT=ITU-T | G.711 | PCMU   |
|       |        | 41     | Feb    | 21,     | 2023   | 17:30:5.    | . 10. | 201. | 38.1 | 40 |   |   | 239.0   | 0.1.11 |    | 0  | x7a58     | (31320) | RTP      | 218          | PT=ITU-T | G.711 | PCMU   |
|       |        | 42     | Feb    | 21,     | 2023   | 17:30:5.    | . 10. | 201. | 38.1 | 40 |   |   | 239.0   | 0.1.11 |    | 0  | x7a61     | (31329) | RTP      | 218          | PT=ITU-T | G.711 | PCMU   |
|       |        | 43     | Feb    | 21,     | 2023   | 17:30:5.    | . 10. | 201. | 38.1 | 40 |   |   | 239.6   | 0.1.11 |    | 0  | x7a65     | (31333) | RTP      | 218          | PT=ITU-T | G.711 | PCMU   |
|       |        | 48     | Feb    | 21,     | 2023   | 17:30:5     | . 10. | 201. | 38.1 | 40 |   |   | 239.0   | 0.1.11 | L  | 0  | x7a77     | (31351) | RTP      | 218          | PT=ITU-T | G.711 | PCMU   |

**Attention** : RTP Player peut lire n'importe quel codec pris en charge par un plug-in installé. Les codecs pris en charge par le lecteur RTP dépendent de la version de Wireshark que vous utilisez. Les builds officielles contiennent tous les plugins maintenus par les développeurs Wireshark, mais les builds personnalisées/de distribution ne contiennent pas certains de ces codecs. Pour vérifier vos plug-ins de codec Wireshark installés, procédez comme suit : **Ouvrez Aide** > À propos de Wireshark. Sélectionnez l'onglet **Plugins**. Dans le menu **Filtrer par** type, sélectionnez **Codec**.

4. Vérifiez les statistiques RTP pour voir s'il y a une gigue ou une perte dans le flux audio. Pour afficher l'analyse, accédez à **Telephony** > **RTP** > **RTP** Stream Analysis.

| ture   | Analyze  | Statistics | Telephony     | Wireless    | Tools | Help     |              |             |              |          | ٠     | C |
|--------|----------|------------|---------------|-------------|-------|----------|--------------|-------------|--------------|----------|-------|---|
|        |          |            | VoIP Calls    |             | 1     |          | 🚄 Testl      | PPhoneGi302 | 25.pcap      |          |       |   |
| Source | e        |            | ANSI          |             | >     | ntificat | ion          | Protocol    | Frame length | Info     |       |   |
| 10.2   | 01.38.14 | 10         | GSM           |             | >     | :7a10    | (31248)      | RTP         | 218          | PT=ITU-T | G.711 | Ρ |
| 10.2   | 01.38.14 | 10         | IAX2 Stream   | n Analysis  |       | :7a1b    | (31259)      | RTP         | 218          | PT=ITU-T | G.711 | Ρ |
| 10.2   | 01.38.14 | 10         | ISUP Messa    | ges         |       | :7a24    | (31268)      | RTP         | 218          | PT=ITU-T | G.711 | Ρ |
| 10.2   | 01.38.14 | 10         | LTE           |             | >     | :7a38    | (31288)      | RTP         | 218          | PT=ITU-T | G.711 | Ρ |
| 10.2   | 01.38.14 | 10         | MTP3          |             | >     | :7a49    | (31305)      | RTP         | 218          | PT=ITU-T | G.711 | Ρ |
| 10.2   | 01.38.14 | 10         | Osmux         |             | >     | :7a57    | (31319)      | RTP         | 218          | PT=ITU-T | G.711 | Ρ |
| 10.2   | 01.38.14 | 10         | RTP           |             | >     | RTPS     | treams       | RTP         | 218          | PT=ITU-T | G.711 | Ρ |
| 10.2   | 01.38.14 | 10         | PTSP          |             |       | DTD S    | tream Analys | RTP         | 218          | PT=ITU-T | G.711 | Ρ |
| 10.2   | 01.38.14 | 10         | COTD          |             | (     | DTD D    | lover        | RTP         | 218          | PT=ITU-T | G.711 | Ρ |
| 10.2   | 01.38.14 | 10         | SCIP          |             |       | RIPP     | layer        | RTP         | 218          | PT=ITU-T | G.711 | Ρ |
| 10.2   | 01.38.14 | 10         | SMPP Opera    | ations      |       | :7a8b    | (31371)      | RTP         | 218          | PT=ITU-T | G.711 | Ρ |
| 10.2   | 01.38.14 | 10         | UCP Messag    | ges         |       | :7a94    | (31380)      | RTP         | 218          | PT=ITU-T | G.711 | Ρ |
| 10.2   | 01.38.14 | 10         | F1AP          |             |       | :7aa8    | (31400)      | RTP         | 218          | PT=ITU-T | G.711 | Ρ |
| 10.2   | 01.38.14 | 10         | NGAP          |             |       | :7ab9    | (31417)      | RTP         | 218          | PT=ITU-T | G.711 | Ρ |
| 10.2   | 01.38.14 | 10         | H.225         |             |       | :7abd    | (31421)      | RTP         | 218          | PT=ITU-T | G.711 | Ρ |
| 10.2   | 01.38.14 | 10         | SIP Flows     |             |       | :7ac9    | (31433)      | RTP         | 218          | PT=ITU-T | G.711 | Ρ |
| 10.2   | 01.38.14 | 10         | SIP Statistic | s           |       | :7acf    | (31439)      | RTP         | 218          | PT=ITU-T | G.711 | Ρ |
| 10.2   | 01.38.14 | 10         | WAP-WSP P     | Packet Coun | ter   | :7ad2    | (31442)      | RTP         | 218          | PT=ITU-T | G.711 | Ρ |
| 10.2   | 01.38.14 | 10         |               |             | -     | .7ae3    | (31459)      | RTP         | 218          | PT=ITU-T | G.711 | Ρ |
| 10.2   | 01.38.14 | 10         | 239.0.        | 1.11        | 0     | x7ae6    | (31462)      | RTP         | 218          | PT=ITU-T | G.711 | Ρ |
| 10.2   | 01.38.14 | 10         | 239.0.        | 1.11        | 0     | x7af3    | (31475)      | RTP         | 218          | PT=ITU-T | G.711 | Ρ |

| Stream             |                    | Packet ^ | Sequence | Delta (ms) | Jitter (ms) | Skew      | Bandwidth | Marker Status |  |
|--------------------|--------------------|----------|----------|------------|-------------|-----------|-----------|---------------|--|
| 40.004.00.44       |                    | 29       | 10053    | 0.000000   | 0.000000    | 0.000000  | 1.60      | ~             |  |
| 220.011120         | J;20/64 →          | 32       | 10054    | 20.234000  | 0.014625    | -0.234000 | 3.20      | $\checkmark$  |  |
| 239.0.1.11.20      | /04                | 34       | 10055    | 19.451000  | 0.048023    | 0.315000  | 4.80      | ~             |  |
| SSRC               | 0x695712bb         | 38       | 10056    | 20.237000  | 0.059834    | 0.078000  | 6.40      | ~             |  |
| Max Delta          | 25.304000 ms @ 141 | 39       | 10057    | 20.218000  | 0.069720    | -0.140000 | 8.00      | ~             |  |
| Max Jitter         | 1.826388 ms        | 40       | 10058    | 20.052000  | 0.068612    | -0.192000 | 9.60      | ~             |  |
| Mean Jitter        | 0.298929 ms        | 41       | 10059    | 20.054000  | 0.067699    | -0.246000 | 11.20     | ~             |  |
| Max Skew           | 26.911000 ms       | 42       | 10060    | 19.202000  | 0.113343    | 0.552000  | 12.80     | $\checkmark$  |  |
| <b>RTP Packets</b> | 735                | 43       | 10061    | 20.073000  | 0.110821    | 0.479000  | 14.40     | $\checkmark$  |  |
| Expected           | 735                | 48       | 10062    | 20.053000  | 0.107208    | 0.426000  | 16.00     | $\checkmark$  |  |
| Lost               | 0 (0.00 %)         | 51       | 10063    | 20.194000  | 0.112632    | 0.232000  | 17.60     | ~             |  |
| Seg Errs           | 0                  | 52       | 10064    | 20.111000  | 0.112530    | 0.121000  | 19.20     | ~             |  |
| Start at           | 10.728624 s @ 29   | 53       | 10065    | 20.090000  | 0.111122    | 0.031000  | 20.80     | ~             |  |
| Duration           | 14.69 s            | 54       | 10066    | 20.155000  | 0.113864    | -0.124000 | 22.40     | ~             |  |
| Clock Drift        | 18 ms              | 55       | 10067    | 20.014000  | 0.107623    | -0.138000 | 24.00     | ~             |  |
| Freq Drift         | 8019 Hz (0.12 %)   | 56       | 10068    | 19.925000  | 0.105584    | -0.063000 | 25.60     | ~             |  |
| -                  |                    | 57       | 10069    | 20.093000  | 0.104797    | -0.156000 | 27.20     | $\checkmark$  |  |
|                    |                    | 58       | 10070    | 19.157000  | 0.150935    | 0.687000  | 28.80     | $\checkmark$  |  |
|                    |                    | 59       | 10071    | 20.060000  | 0.145252    | 0.627000  | 30.40     | $\checkmark$  |  |
|                    |                    | 60       | 10072    | 20.099000  | 0.142361    | 0.528000  | 32.00     | $\checkmark$  |  |
|                    |                    | 61       | 10073    | 20.103000  | 0.139901    | 0.425000  | 33.60     | ~             |  |
|                    |                    | 62       | 10074    | 20.098000  | 0.137282    | 0.327000  | 35.20     | ~             |  |
|                    |                    | 63       | 10075    | 20.073000  | 0.133264    | 0.254000  | 36.80     | ~             |  |
|                    |                    | 64       | 10076    | 40.357000  | 0.147248    | -0.103000 | 38.40     | • ✓           |  |

× Stream 0 × Graph

**Jitter :** délai dâ $\in$ <sup>TM</sup>envoi des paquets vocaux sur le réseau. Cela est souvent dû à un encombrement du réseau ou à des changements de route. Cette mesure doit être < 30 ms.

**Lost :** paquets qui n'ont pas été reçus dans le cadre du flux audio. La perte de paquets ne doit pas être supérieure à 1 %.

5. Convertissez l'onde audio de ce flux dans Téléphonie > RTP > Flux RTP

| File                        | Edit                                       | View                                 | Go Ca                   | apture                         | Analyze                                      | Statistics     | Telephony                                 | Wireless            | Tools       | Help                             |                                          |                               |                                   |                                  |
|-----------------------------|--------------------------------------------|--------------------------------------|-------------------------|--------------------------------|----------------------------------------------|----------------|-------------------------------------------|---------------------|-------------|----------------------------------|------------------------------------------|-------------------------------|-----------------------------------|----------------------------------|
|                             |                                            |                                      |                         |                                |                                              |                | VoIP Calls                                |                     |             |                                  | 📕 TestIPF                                | honeGi302                     | 5.pcap                            |                                  |
| Arriva<br>Feb<br>Feb<br>Feb | I Time<br>21, 2<br>21, 2<br>21, 2<br>21, 2 | 023 17<br>023 17<br>023 17           | :30:5<br>:30:5<br>:30:5 | Source<br>10.2<br>10.2<br>10.2 | 01.38.14<br>01.38.14<br>01.38.14<br>01.38.14 | 10<br>10<br>10 | ANSI<br>GSM<br>IAX2 Stream<br>ISUP Messag | n Analysis<br>ges   | >           | 7a10<br>7a1b<br>7a24             | tion<br>(31248)<br>(31259)<br>(31268)    | Protocol<br>RTP<br>RTP<br>RTP | Frame length<br>218<br>218<br>218 | PT=IT<br>PT=IT<br>PT=IT          |
| Feb<br>Feb<br>Feb           | 21, 2<br>21, 2<br>21, 2<br>21, 2           | 023 17<br>023 17<br>023 17<br>023 17 | :30:5<br>:30:5<br>:30:5 | 10.2<br>10.2<br>10.2           | 01.38.14<br>01.38.14<br>01.38.14<br>01.38.14 | 10<br>10<br>10 | LTE<br>MTP3<br>Osmux                      |                     | ><br>><br>> | :7a38<br>:7a49<br>:7a57          | (31288)<br>(31305)<br>(31319)            | RTP<br>RTP<br>RTP             | 218<br>218<br>218<br>218          | PT=IT<br>PT=IT<br>PT=IT<br>PT=IT |
| Feb<br>Feb<br>Feb           | 21, 2<br>21, 2<br>21, 2<br>21, 2           | 023 17<br>023 17<br>023 17<br>023 17 | :30:5<br>:30:5<br>:30:5 | 10.2<br>10.2<br>10.2           | 01.38.14<br>01.38.14<br>01.38.14<br>01.38.14 | 10<br>10<br>10 | RTP<br>RTSP<br>SCTP                       |                     | ><br>><br>> | RTP S<br>RTP S<br>RTP F          | Streams<br>Stream Analysis<br>Player     | RTP<br>RTP<br>RTP             | 218<br>218<br>218<br>218          | PT=IT<br>PT=IT<br>PT=IT          |
| Feb<br>Feb<br>Feb           | 21, 2<br>21, 2<br>21, 2                    | 023 17<br>023 17<br>023 17<br>023 17 | :30:5<br>:30:5<br>:30:5 | 10.2<br>10.2<br>10.2           | 01.38.14<br>01.38.14<br>01.38.14             | 10<br>10<br>10 | SMPP Opera<br>UCP Messag<br>F1AP          | ations<br>ges       |             | :7a8b<br>:7a94<br>:7aa8          | (31371)<br>(31380)<br>(31400)<br>(31417) | RTP<br>RTP<br>RTP             | 218<br>218<br>218<br>218          | PT=IT<br>PT=IT<br>PT=IT          |
| Feb<br>Feb<br>Feb           | 21, 2<br>21, 2<br>21, 2<br>21, 2<br>21, 2  | 023 17<br>023 17<br>023 17<br>023 17 | :30:5<br>:30:5<br>:30:5 | 10.2<br>10.2<br>10.2<br>10.2   | 01.38.14<br>01.38.14<br>01.38.14<br>01.38.14 | 10<br>10<br>10 | H.225<br>SIP Flows<br>SIP Statistic       | s                   |             | :7ab9<br>:7abd<br>:7ac9<br>:7acf | (31421)<br>(31433)<br>(31439)            | RTP<br>RTP<br>RTP<br>RTP      | 218<br>218<br>218<br>218          | PT=IT<br>PT=IT<br>PT=IT          |
| Feb<br>Feb<br>Feb           | 21, 2<br>21, 2<br>21, 2<br>21, 2           | 023 17<br>023 17<br>023 17           | :30:5<br>:30:5<br>:30:5 | 10.2                           | 01.38.14<br>01.38.14<br>01.38.14             | 10<br>10<br>10 | WAP-WSP P<br>239.0.                       | acket Count<br>1.11 | ter<br>0    | (7ad2<br>,7ae3<br>x7ae6          | (31442)<br>(31459)<br>(31462)            | RTP<br>RTP<br>RTP             | 218<br>218<br>218                 | PT=IT<br>PT=IT<br>PT=IT          |

6. Sélectionnez le flux pour le convertir en audio et cliquez sur Lire les flux.

| • | • •                                              |                                |                                                    | Wireshark · RTP Streams · TestIPPhoneGi3025.pcap           |                           |                    |                         |                   |                 |  |  |  |  |
|---|--------------------------------------------------|--------------------------------|----------------------------------------------------|------------------------------------------------------------|---------------------------|--------------------|-------------------------|-------------------|-----------------|--|--|--|--|
|   | Source Address<br>10.201.38.140                  | ^                              | Source Port<br>20764                               | Destination Address<br>239.0.1.11                          | Destination Port<br>20764 | SSRC<br>0x695712bb | Start Time<br>10.728624 | Duration<br>14.69 | Payloa<br>g711L |  |  |  |  |
|   | 1 streams, 1 selected<br>Limit to displa<br>Help | <i>1, 73</i><br>ay fi<br>I Rev | 5 total packets. R<br>Iter Time o<br>rerse _ Analy | ight-click for more options.<br>f Day<br>ze Prepare Filter | Play Streams              | Сору 💙             | Export                  |                   | Close           |  |  |  |  |

Une onde audio doit apparaître et le bouton de lecture est disponible pour écouter les données audio. L'écoute de l'audio permet d'identifier les éventuels problèmes de voix instable ou d'audio unidirectionnel avec les flux.

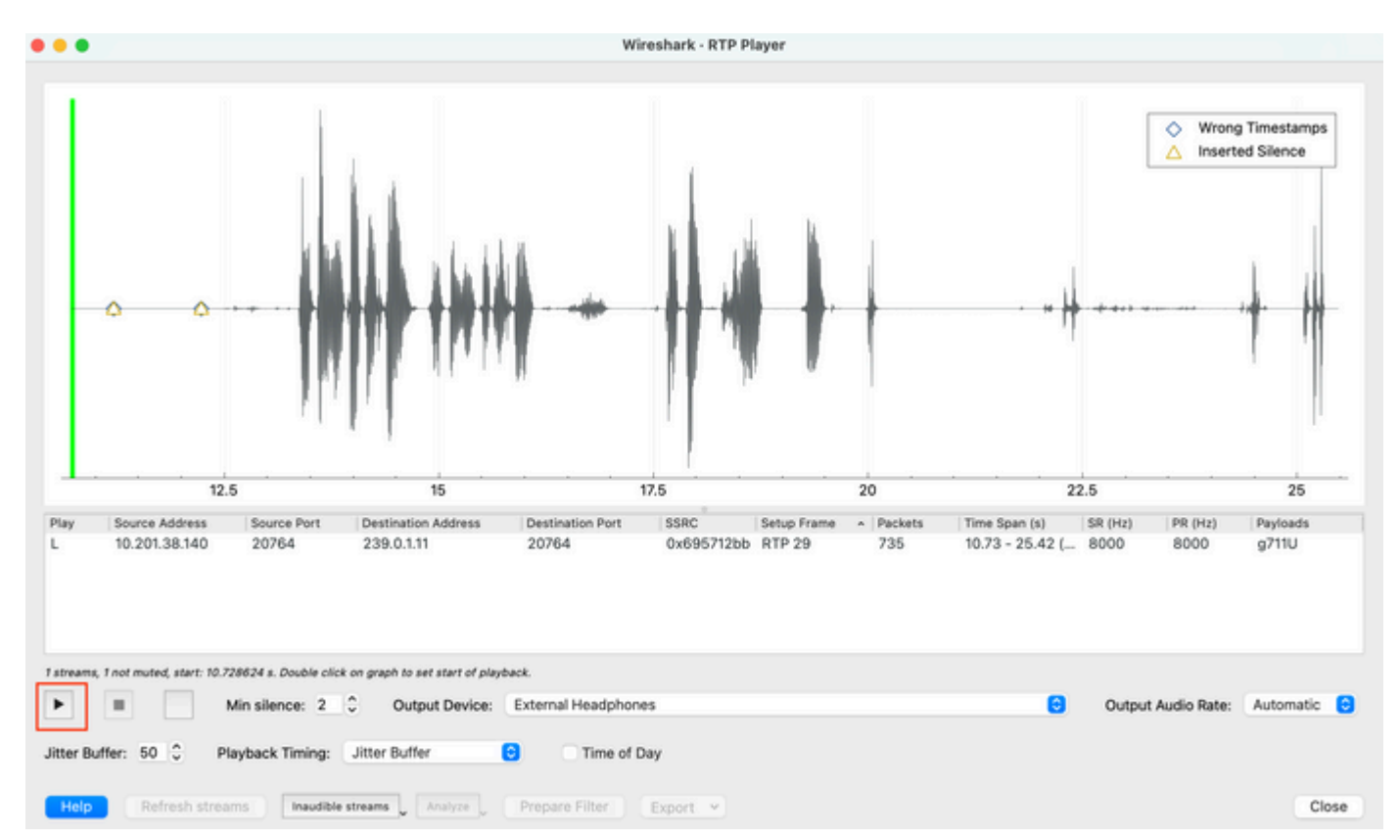

7. Exportez le flux dans un fichier audio avec l'extension .wav en cliquant dans **Export > File Synchronized Audio**.

| k Timing: | Jitter Buffer       | C Time of      | Day                                                  |                                     |
|-----------|---------------------|----------------|------------------------------------------------------|-------------------------------------|
| Inaudible | streams _ Analyze _ | Prepare Filter | Export V<br>From cursor                              |                                     |
|           |                     |                | Stream Synchronized Audio<br>File Synchronized Audio |                                     |
|           |                     |                | Payload Save audio data synchro                      | nized to start of the capture file. |

# Dépannage

Après avoir utilisé la fonctionnalité SPAN pour collecter et analyser la capture avec Wireshark, nous saurions si le problème peut être lié à la gigue, à la perte de paquets ou à l'audio unidirectionnel. Si des problèmes sont détectés dans les captures de paquets, lâ $\in$ <sup>TM</sup>étape suivante consiste à vérifier le périphérique sur lequel la capture a été effectuée pour détecter dâ $\in$ <sup>TM</sup>éventuels problèmes courants pouvant avoir un impact sur un flux audio RTP.

#### Son instable

Une bande passante insuffisante, une gigue et/ou une perte de paquets peuvent être des causes courantes d'une voix cassée ou d'une distorsion dans la capture audio.

1. Vérifiez si la gigue de la capture est > 30 ms. Si tel est le cas, cela indique un délai de réception des paquets qui peut être causé par des politiques de QoS ou des problèmes de routage.

2. Vérifiez si le paquet perdu lors de la capture est supérieur à 1 %. Si cette valeur est élevée, vous devez rechercher les pertes de paquets le long du chemin du flux de flux audio.

3. Recherchez les abandons sur les interfaces dâ€<sup>™</sup>entrée et de sortie impliquées dans le chemin.

<#root>
Switch#
show interface Gil/0/1 | inc drops
Input queue: 0/2000/0/0 (size/max/drops/flushes); Total output drops: 0
0 unknown protocol drops

Port Align-Err FCS-Err Xmit-Err Rcv-Err UnderSize OutDiscards Gi1/0/1 0 0 0 0 0 0 Port Single-Col Multi

Vérifiez qu'il n'y a pas d'incrémentation des pertes d'entrée/sortie ou d'autres erreurs d'incrémentation sur les interfaces.

4. Vérifiez la stratégie de sortie QoS sur les interfaces impliquées dans le chemin. Assurez-vous que votre trafic est mappé/classé dans la file d'attente Priorité et qu'il n'y a pas de pertes dans cette file d'attente.

<#root>

**Remarque** : si des abandons sont présents, assurez-vous de profiler correctement le trafic vocal avec les marquages EF (Expedite Forwarding) DSCP et vérifiez qu'aucun autre flux indésirable n'a été marqué par erreur avec le bit EF, ce qui encombre la file d'attente Priority.

#### Son unidirectionnel

Lorsqu'un appel téléphonique est établi, seul l'un des interlocuteurs reçoit l'audio. Les causes courantes de ce problème sont liées à des problèmes d'accessibilité, de routage ou de NAT/pare-feu.

1. Envoyez une requête ping au sous-réseau de destination ou à la passerelle de destination pour confirmer lâ€<sup>TM</sup>accessibilité bidirectionnelle.

<#root>

Switch#

ping 192.168.1.150

Type escape sequence to abort. Sending 5, 100-byte ICMP Echos to 192.168.1.150, timeout is 2 seconds: !!!!! Success rate is 100 percent (5/5), round-trip min/avg/max = 1/2/4 ms

2. Effectuez une commande traceroute depuis le sous-réseau source vers le sous-réseau de destination et inversement. Cela peut aider à vérifier combien de sauts se trouvent dans le chemin et s'il est symétrique.

<#root>

Switch#

traceroute 192.168.1.150

Type escape sequence to abort. Tracing the route to 192.168.1.150 VRF info: (vrf in name/id, vrf out name/id) 1 192.168.2.12 2 msec \* 1 msec 2 192.168.1.12 2 msec \* 1 msec 3 192.168.1.150 2 msec 2 msec 1 msec

**3.** Vérifiez que le périphérique de passerelle de chaque sous-réseau dispose dâ€<sup>TM</sup>un routage optimal et quâ€<sup>TM</sup>aucun chemin asymétrique nâ€<sup>TM</sup>affecte potentiellement la communication.

**Conseil** : les problèmes audio unidirectionnels courants sont liés à des listes de contrôle d'accès mal configurées sur des règles de pare-feu ou des problèmes NAT. Il est conseillé de vérifier si ces éléments peuvent affecter le flux du flux audio.

## **Informations connexes**

<u>Assistance et documentation techniques - Cisco Systems</u>

#### À propos de cette traduction

Cisco a traduit ce document en traduction automatisée vérifiée par une personne dans le cadre d'un service mondial permettant à nos utilisateurs d'obtenir le contenu d'assistance dans leur propre langue.

Il convient cependant de noter que même la meilleure traduction automatisée ne sera pas aussi précise que celle fournie par un traducteur professionnel.